# VideoANT

VideoANT er et redskab til at uploade videoer og respondere på specifikke dele af videoerne. Kommentarsporet gennem videoerne kan anvendes af undervisere til både at kommentere på studerendes videoer eller til at stille spørgsmål undervejs i en video.

### Sådan gør du:

## 1)

For at bruge VideoANT skal du først oprettes som bruger. Du kan oprette en bruger vha. Google+, Facebook eller din Twitterkonto. Når du har valgt en mulighed, bliver du sendt til terms and conditions, som du skal acceptere.

#### 2)

Herefter bliver du sendt til en side, hvor du kan uploade en video-fil ved at indsætte filens URL og trykke på "LOAD".

| ad New Ant                              |  |          |
|-----------------------------------------|--|----------|
| s://www.youtube.com/watch?v=BkX5J6TPf9M |  | <br>LOAD |

#### 3)

Nu kan den uploadede video ses og afspilles. Start videoen ved at klikke på play-knappen, når du ønsker at kommentere på videoen klikkes på "Add Annotation"-knappen som ses nedenfor.

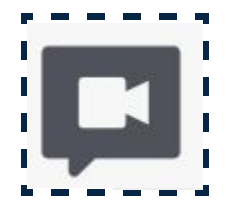

# VideoANT

## 4)

Når du har klikket på "Add Annotation" kommer en boks frem øverst i højre hjørne. I boksen skrives en kommentar til netop det tidspunkt, hvor den blev tilføjet til videoen (det præcise tidspunkt i videoen ses i øverste i højre hjørne af boksen). Når du har skrevet en kommentar og givet den en overskrift, trykker du på "Save" for at gemme kommentaren.

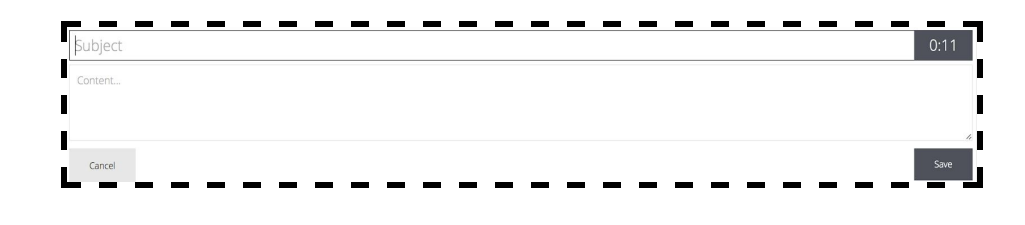

#### 5)

Når du har trykket "Save" bliver kommentaren oprettet. Under kommentaren står, hvem der har oprettet den. Herefter er det muligt for en selv/eller andre at respondere på kommentaren, og dermed også have en dialog omkring den uploadede video.

### 6)

Når du skal dele videoen med kommentarer har du to muligheder. Først klikkes på det lille tandhjul på menulinjen for at åbne indstillinger. Her kan du give din video en valgfri titel og beskrivelse, for at dele klikker du på "Share".

| ANT SETTINGS                                           | •        |
|--------------------------------------------------------|----------|
| GENERAL                                                |          |
| EMBED & EXPORT                                         |          |
| SHARE                                                  |          |
| SHARE URL                                              |          |
| https://ant.umn.edu/erjvifyitr                         |          |
| SHARED WITH                                            |          |
| Public                                                 | ANNOTATE |
| gmail.com> (owner)                                     |          |
| This Ant has not been shared                           |          |
| ADD USERS                                              |          |
| Enter one or more emails separated by commas or spaces | h        |
| CLOSE                                                  |          |

# VideoANT

## 7)

Du kan dele videoen med andre ved at tilføje deres mailadresser. Når du deler med andre, kan du vælge om de skal kunne tilføje yderligere kommentarer og lave yderligere annoteringer (annotation), eller om det kun skal være muligt at se videoen med dets annoteringer (view). Dem du vil dele videoen med, skal også have en bruger for at kunne tilgå funktionerne på siden.

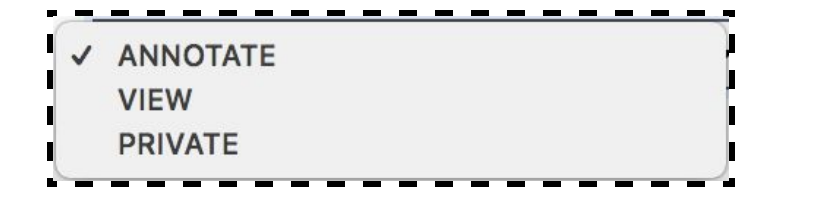

### 8)

Kommentarerne i videoen kan også eksporteres som tekst, hvis de skal bruges til noget specifikt. Dette gøres ved igen, at klikke på det lille tandhjul på menulinjen. Herefter klikkes på "Embed & Export" og formatet det skal eksporteres som vælges.

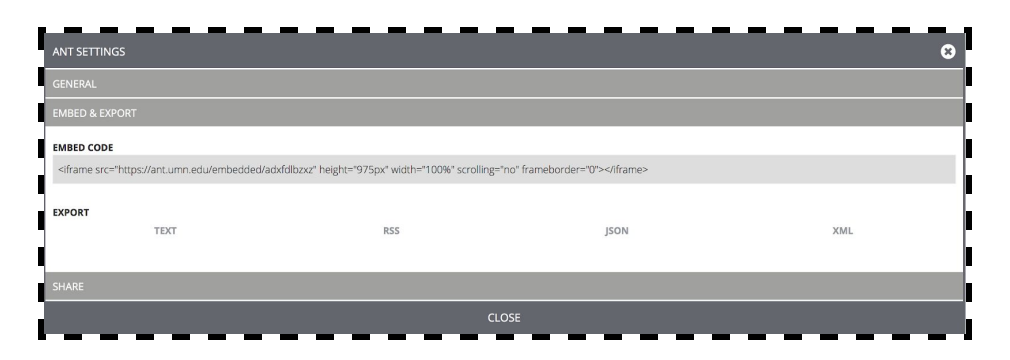